# **hublo** x Elsan Notre Santé autrement

# Guide Pas à Pas • Plateforme Hublo x Elsan - Docteurs

Vous inscrire sur nos offres de remplacement !

MAJ: 07.2024

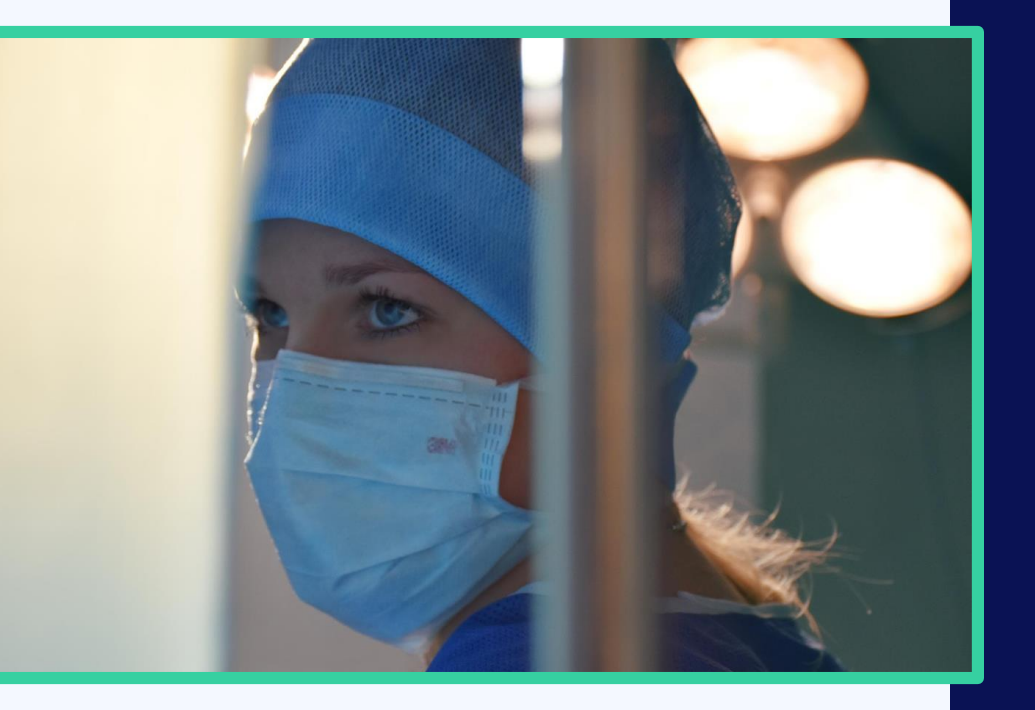

### **1. Présentation de la plateforme**

### 2. Le Guide pas à pas

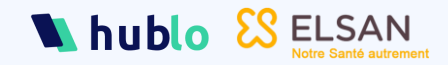

## Hublo, c'est quoi ?

Hublo transforme le **remplacement et recrutement du personnel soignant**, en le rendant plus **simple et efficace**.

Hublo c'est une solution digital permettant la mise en relation et la gestion du personnel soignant entre un établissement de santé et ses salariés et vacataires

À ce jour, Hublo est utilisé par plus de 600 000 professionnels de santé. La solution a permis de gérer plus 55 millions d'heures de remplacement dans plus de 3 700 établissements de santé en France.

## ELSAN, c'est quoi ?

**ELSAN** est un **groupe d'hôpitaux privée** avec un réseau unique d'établissements de santé en proximité de 45 millions de Français .

ELSAN est présent dans l'ensemble des métiers de l'hospitalisation et dans toutes les régions de l'hexagone. 28 000 collaborateurs et 7 500 médecins exercent au sein des 212 établissements et centres du groupe et soignent plus 4.9 millions de patients par an.

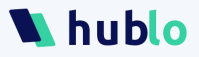

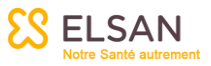

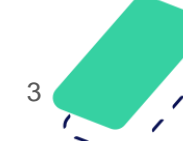

## La plateforme Hublo x Elsan – Docteurs

Une nouvelle plateforme dédiée aux médecins, libéraux et pharmaciens

### Une plateforme unique

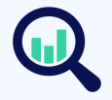

En tant que médecin ou pharmaciens, **vous postulez sur une seule plateforme** pour accéder

à l'ensemble des offres nationales !

Un code unique pour s'inscrire :

.SAN

### ELSANDOC

### Pour une simplicité des remplacements

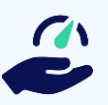

hublo

Une plateforme simple d'utilisation qui centralise

toutes les missions de remplacements postées par les établissements Elsan. On veut vous faire gagner du temps !

### Les métiers concernés :

- Médecin Anesthésisteréanimateur
- Médecin Urgentiste
- Médecin Généraliste
- Médecin MPR

- Médecin Gynécologue -Obstétricien
- Médecin Pédiatre
  - Pharmacien

## Quelles sont les pièces à déposer ?

| OBLIGATOIRES                                                                                       | PIECES FACULTATIVES                                |
|----------------------------------------------------------------------------------------------------|----------------------------------------------------|
| CARTE IDENTITE OU<br>PASSEPORT                                                                     | ATTESTATION DE SECURITE<br>SOCIALE OU CARTE VITALE |
| CARTE DE SEJOUR<br>(ETRANGER)                                                                      | RIB                                                |
| DIPLÔME                                                                                            | JUSTIFICATIF DE DOMICILE                           |
| ATTESTATION INSCRIPTION<br>ORDRE<br>OU LICENCE DE<br>REMPLACEMENT (INTERNE)                        | EXTRAIT DU CASIER JUDICIAIRE                       |
| ATTESTATION INSCRIPTION<br>ORDRE - SECTION H<br>(PHARMA)<br>ATTESTION UFR 5e Semestre<br>(INTERNE) | CARNET DE VACCINATION                              |
| DIPLÔME DES                                                                                        |                                                    |
| RESPONSABILITE CIVILE<br>PROFESSIONNELLE                                                           |                                                    |
| ATTESTATION DE LIBRE<br>PRESTATAIRE DE SERVICES<br>(ETRANGER)                                      |                                                    |
| CV                                                                                                 |                                                    |

hublo

Une seule plateforme, c'est un seul dossier à déposer !

Les pièces obligatoires pourront être déposer directement sur la plateforme Hublo. Les pièces facultatives pourront être demandés par chaque établissement notamment pour établir votre contrat de travail ou faire votre paie.

Vous avez encore des questions concernant votre dossier ou votre candidature ?

Ecrivez à <u>recrutement-medical@elsan.care</u> en cas de besoin.

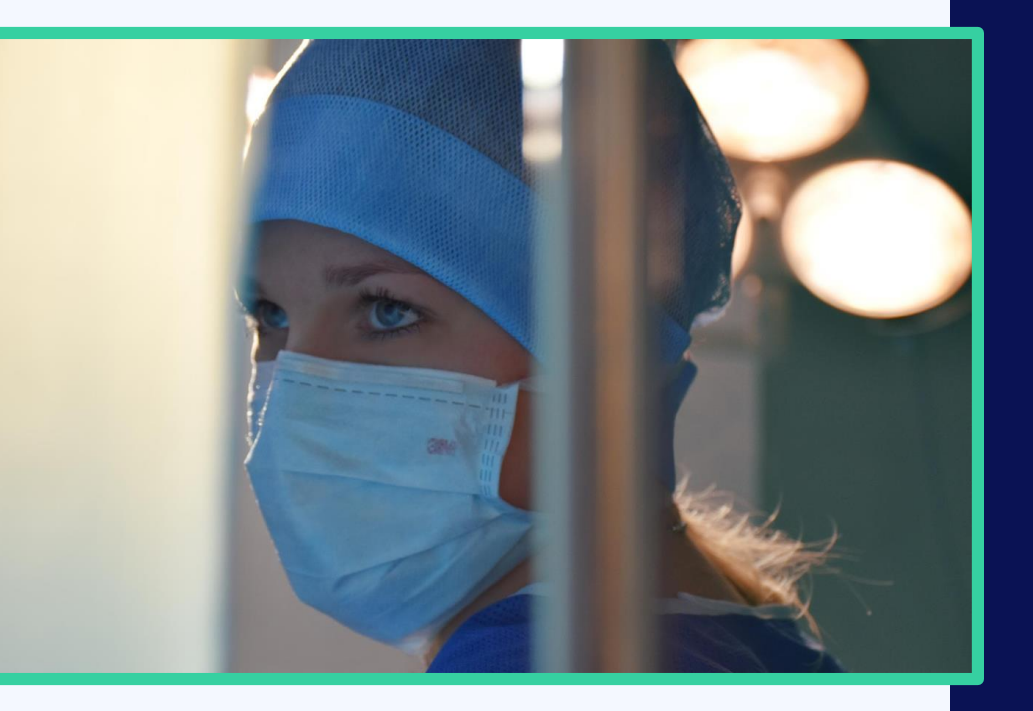

### **1.** Présentation de la plateforme

### 2. Le Guide pas à pas

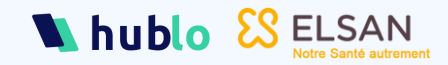

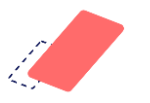

Téléchargez l'application !

**Téléchargez** l'application Hublo sur votre smartphone en suivant ce QR Code :

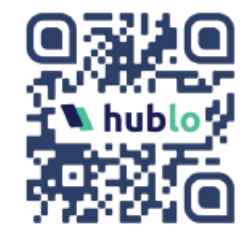

Ou cliquez sur les liens suivants :

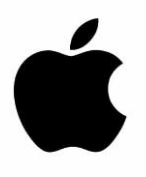

Pour ceux utilisant iOS : <u>C'est ici !</u>

Pour ceux utilisant Android : <u>C'est ici !</u>

Une fois la candidature validée, vous pourrez consulter nos offres !

#### Offres

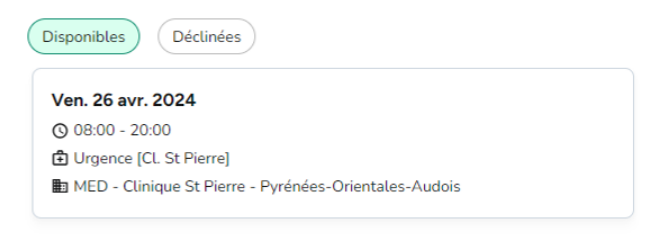

### Mais avant, suivez le chemin $\rightarrow$

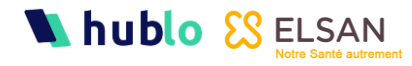

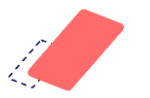

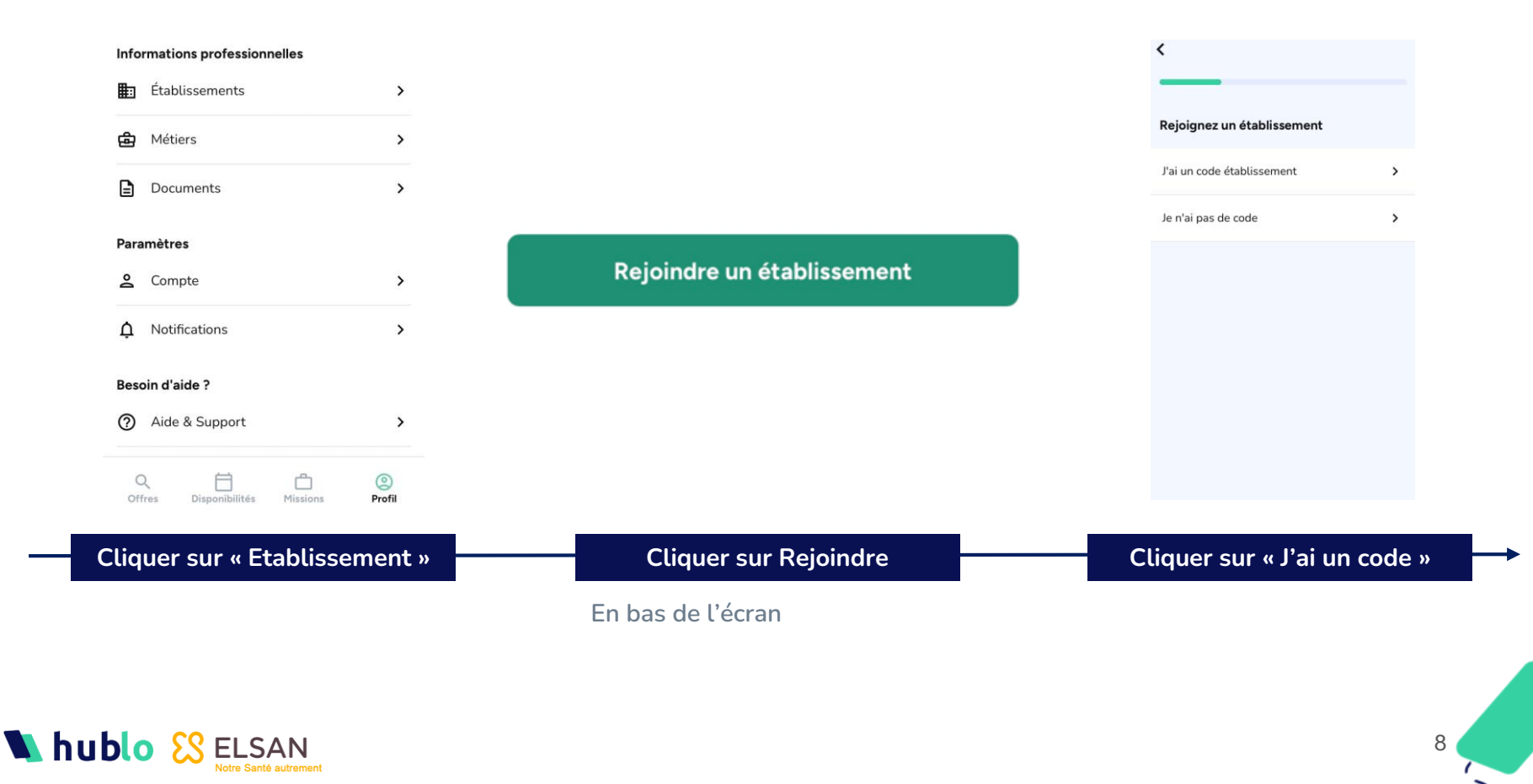

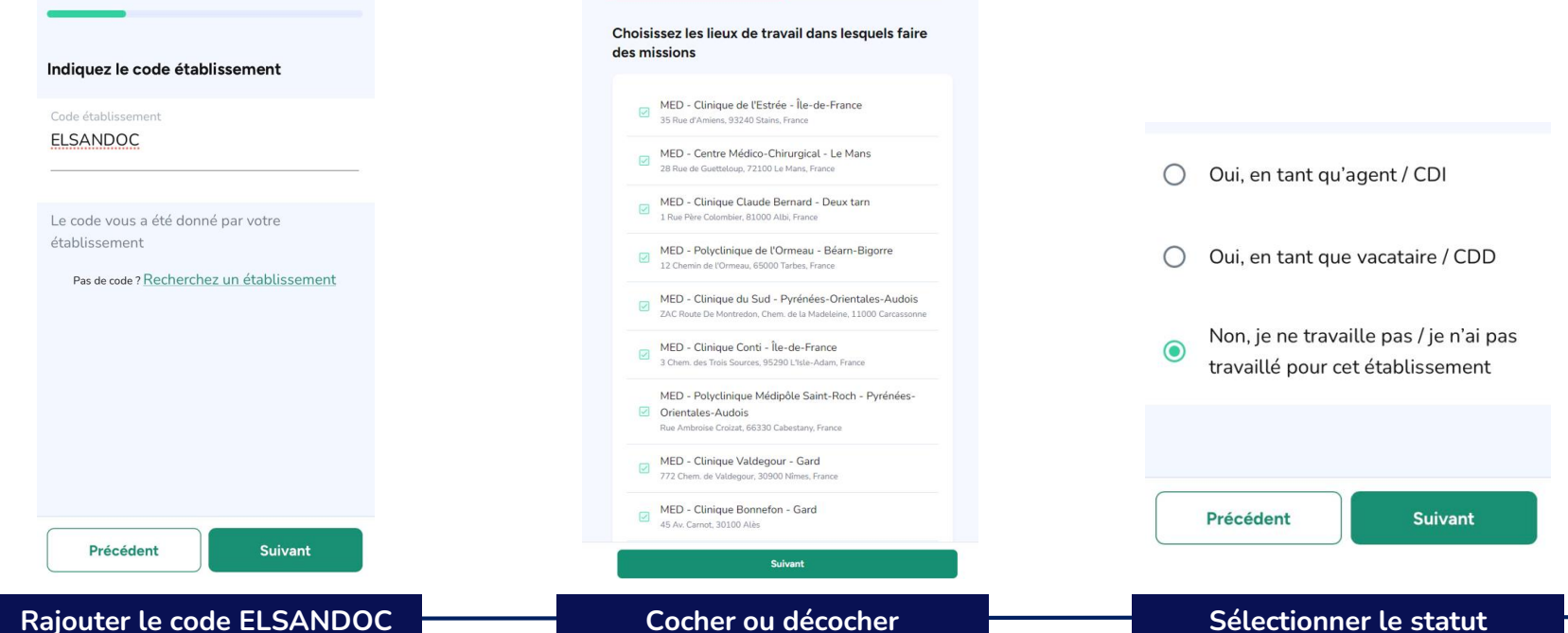

🔪 hublo 💈

#### Cocher ou décocher

Choississez les établissements pour lesquels vous voulez recevoir des missions (vous pourrez revenir dessus plus tard au besoin)

#### Sélectionner le statut

Sélectionner « Non », l'équipe recrutement médical ou experts pharmacie d'Elsan se chargera de valider votre dossier 9

| Sélectionnez votre métier                                                                                                    | Sélectionnez vos compétences<br>Seules les compétences listées sont digibles pour des remplacements dans cet |       |
|----------------------------------------------------------------------------------------------------|----------------------------------------------------------------------------------------------------|-------|
| Seuls les métiers listés sant éligibles pour des remplacements dans cet<br>établissement. Si un métier n'est pas disponible, veuillez contacter<br>(établissement. | établissement. Si une compétence n'est pas disponible, veuillez contacter<br>l'établissement.                |       |
|                                                                                                    | Métier sélectionné (1/1)                                                                                     |       |
| Médecin                                                                                                    | Médecin Urgentiste                                                                                           |       |
| Médecin Anesthésiste - réanimateur                                                                                                    | Médecine                                                                                                    |       |
| Médecin Généraliste                                                                                                    | DESC/ DES/ CAMU médecine d'urgence                                                                           |       |
| Médecin Gynécologue – Obstétricien                                                                                                    | Médecine de catastrophe                                                                                      | MERCI |
| Médecin MPR                                                                                                    | Médecine de la douleur                                                                                       |       |
| Médecin Pédiatre                                                                                                    | Réanimation                                                                                                  |       |
| Médecin Urgentiste                                                                                                    | SAMU                                                                                                    |       |
| Pharmacien                                                                                                    | Soins non programmés                                                                                         |       |
|                                                                                                    |                                                                                                    |       |

Urgences pédiatriques

#### Choisir le métier

#### Cocher ou décocher

Vous pouvez avoir plusieurs compétences. Vous pourrez rajouter ou modifier plus tard si besoin.

### hublo 🔀 ELSAN

Maintenant c'est à nous !

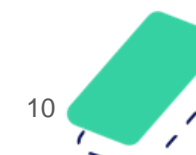

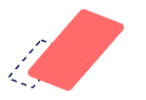

## Indiquez vos disponibilités

#### Dans « Disponibilités »

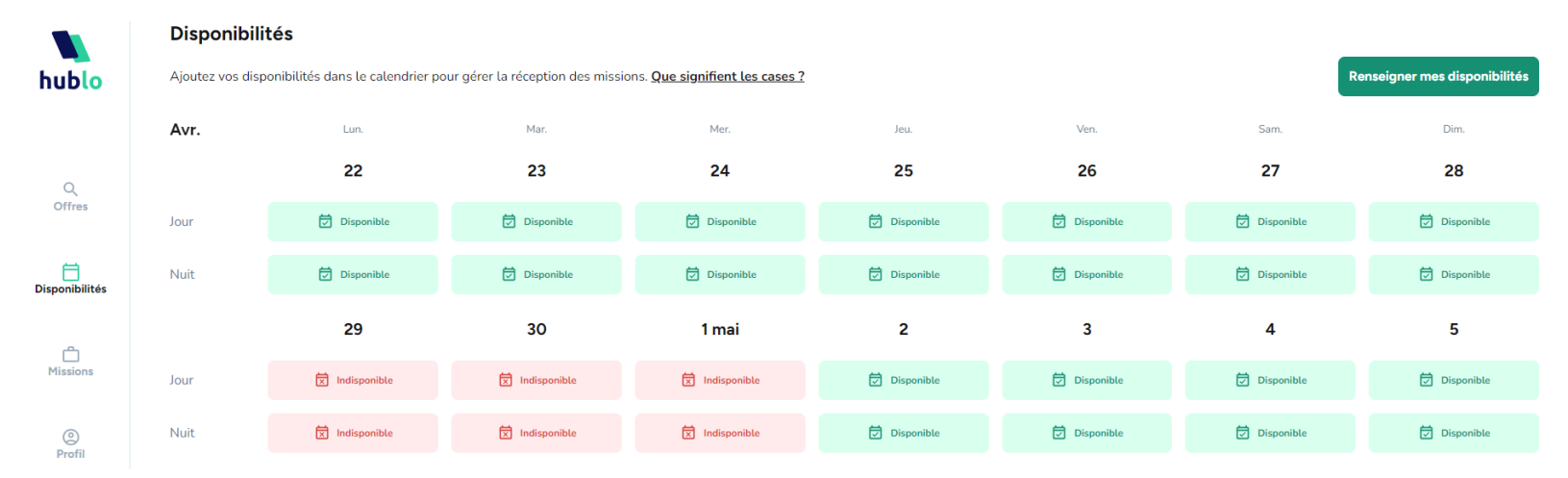

Vous pouvez renseigner vos disponibilités :

- En vert quand vous êtes disponible pour recevoir les missions en priorité
- En rouge quand vous êtes indisponible pour ne rien recevoir sur votre application (déjà pris ou en vacances par exemple)
- En gris, rien n'est indiqué, vous recevrez des missions où vous êtes libre d'accepter ou de ne pas candidater également

### hublo 🔀 ELSAN

11

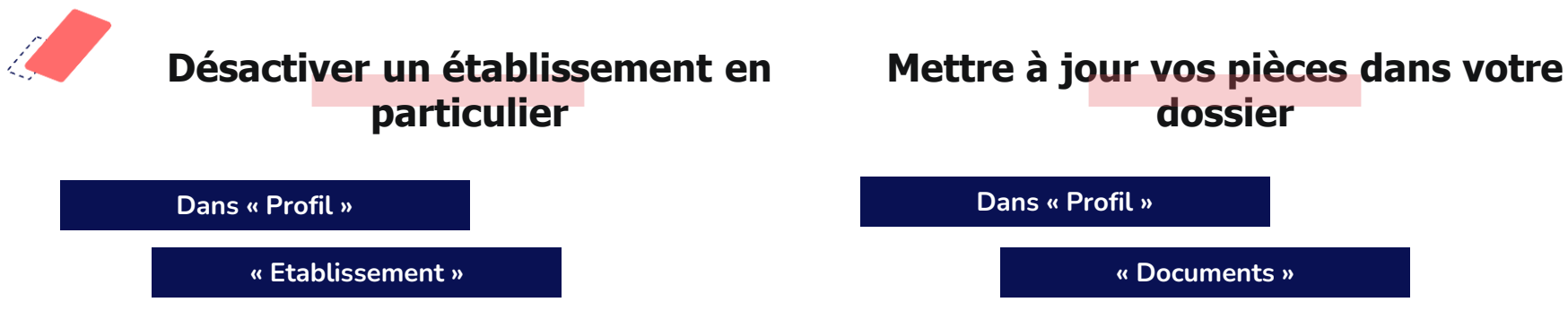

Cliquez sur le ou les établissements dont vous ne voulez pas recevoir les offres et ensuite cliquez sur « **Désactiver l'établissement** »

🔪 hublo

| Statut de votre candidature                                                           |                               |
|---------------------------------------------------------------------------------------|-------------------------------|
| Accepté(e) dans le réseau<br>Vous avez été ajouté(e) au réseau de l'étab<br>missions. | lissement et avez accès à ses |
| Votre type de contrat<br>Vacataire / CDD                                              |                               |
| Vos métiers                                                                           |                               |
| Accepté par l'établissement                                                           |                               |
| + Ajouter un métier                                                                   | >                             |
| Vos horaires de travail                                                               |                               |
| Jour<br>Accepté par l'établissement                                                   |                               |
| Jour                                                                                  |                               |
| Accepté par l'établissement                                                           |                               |
| Désactiver l'établ                                                                    | issement                      |

Déposez bien vos documents obligatoires comme indiqué (page 5) et cliquez sur « Autres documents » si ils n'apparaissent pas dans la liste.

#### Contract Contract

Ajoutez vos documents à tout moment pour les partager avec les établissements avec qui vous travaillez.

#### Documents obligatoires

Ces documents sont facultatifs pour les employé(e)s

| D                     | CV                              | > |  |  |
|-----------------------|---------------------------------|---|--|--|
| D                     | Diplôme                         | > |  |  |
| D                     | Pièce(s) d'identité valide(s)   | > |  |  |
| D                     | RIB / IBAN                      | > |  |  |
| ۵                     | Attestation de sécurité sociale | > |  |  |
| Documents facultatifs |                                 |   |  |  |

>

>

Carte Vitale

12

# A très vite !